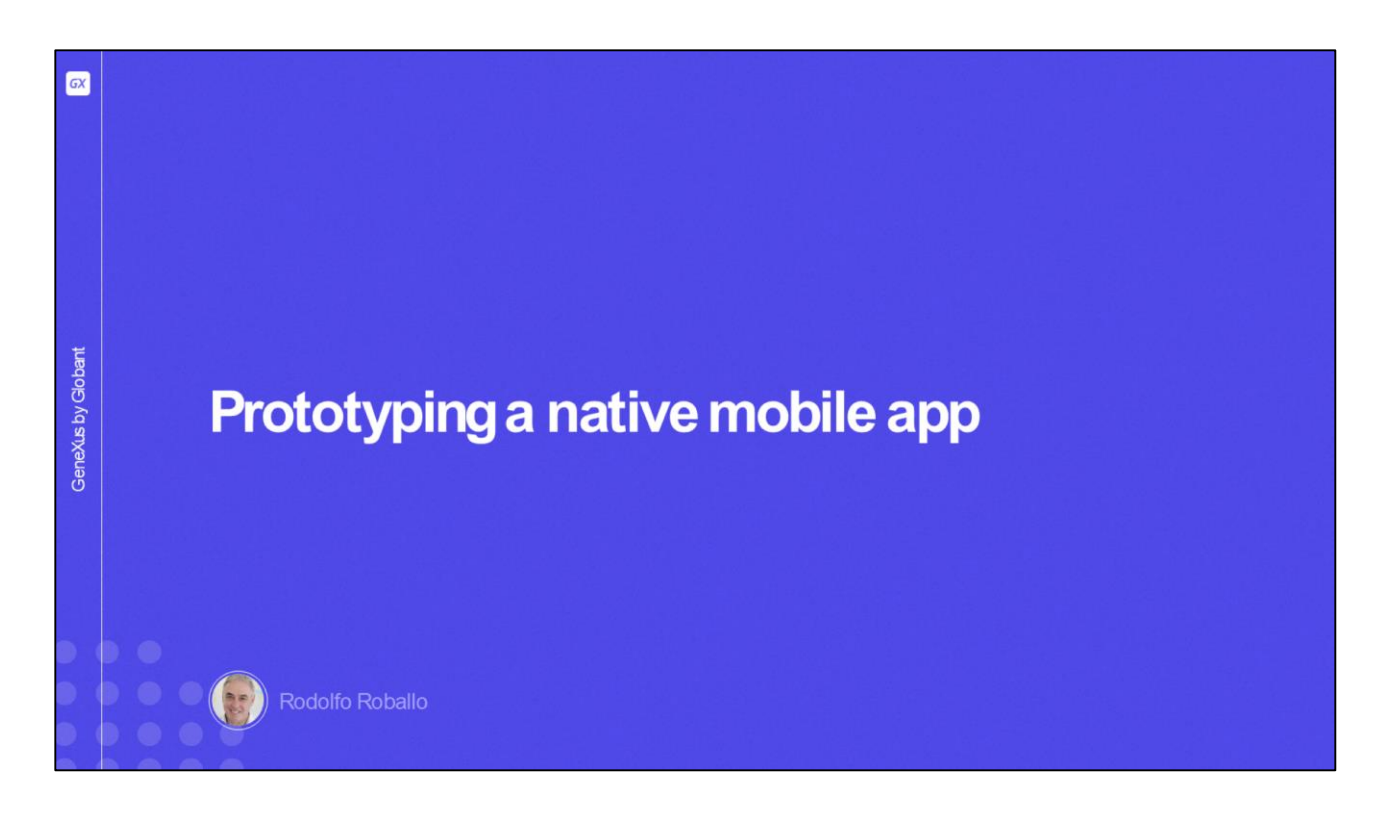

In this video, we will see how we can test our Android or Apple application on an emulator, on a physical device, or using the GeneXus Project Navigator app. In addition, we will learn about the advantages and disadvantages of each option.

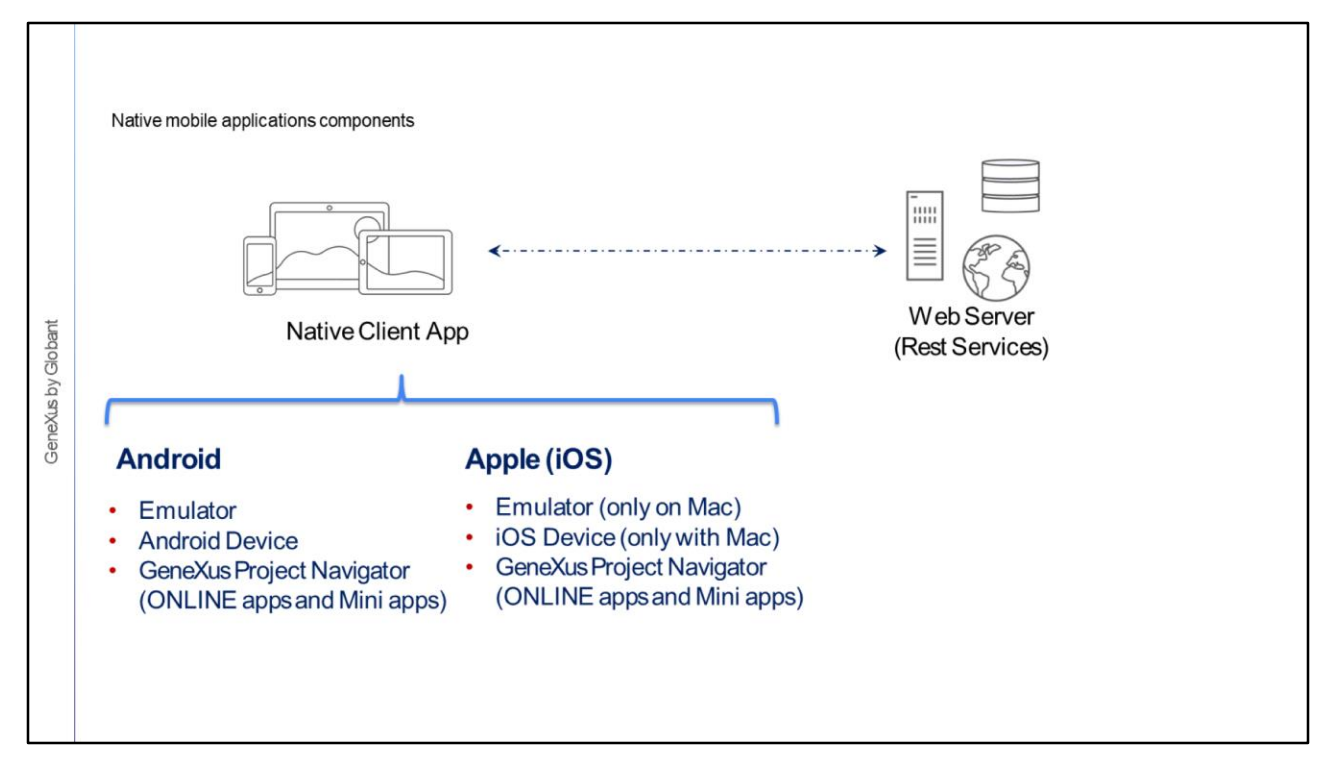

According to what we discussed when we studied the architecture of a native application, to run an application we need two components, the native mobile application itself and the REST services that handle the application's requests, hosted on a web server.

In the case of Android, the client application can run on an emulator as we have been using in the course, or we can run it on a standard physical Android device, or a Huawei Android device, connected to our Windows computer through a USB port. In both cases, the application is compiled before being executed and the .apk file is installed on the emulator or on the physical device through the USB connection.

In addition, we can also run que application with no need to compile it, using the GeneXus Project Navigator. The GPN is a native application created by GeneXus that you can download from Google Play, install it on a standard Android device and use it to prototype your application in an interpreted form with no need for the device to be physically connected to your development computer. This method is not used for Huawei because for the app to access the platform's own services, such as Huawei Analytics, Maps, Notifications, etc., a key is required and it can only be obtained with the compiled application.

For Apple, the application can also run on an emulator or on a physical device, but we need a Mac computer to compile and to run the emulator or to connect a physical device via USB. In this case, we can also run the application in interpreted form on an iOS device using the GPN –as long as the application is Online or a Mini App– and we don't need a Mac, just an iPhone or iPad with the GPN installed from the Apple Store.

Another restriction is that with the GPN we can only prototype applications ONLINE. The good news is that we can prototype Mini Apps. We will talk more about the GPN in a few moments.

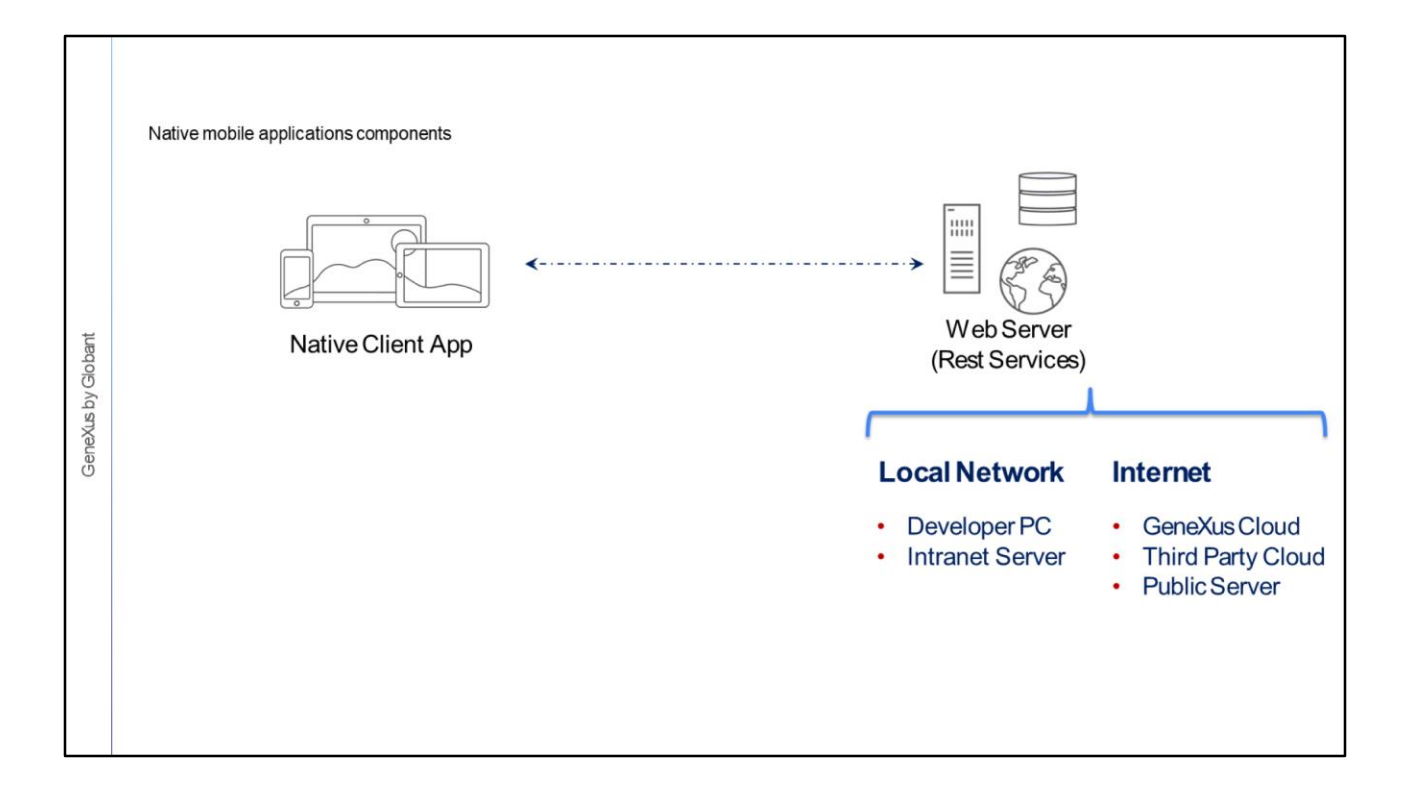

Regarding the services, they can run on the local network, either on the developer's computer or on some other web server available on the network; or they can run on a server on the Internet. In this case, the server can be the GeneXus cloud server as we are using in the course, and this is the only option when using the trial version. If we are using GeneXus Full, the REST services can be hosted in a third-party cloud such as the one provided by Amazon or Google, or we can publish the services in our own server with public access.

What matters is that the mobile client application has access to these services; i.e. that it can connect via wifi to the server where the services are installed.

Next we will see all the options available and the issues that we will have to consider in each case.

Prototyping in Android

So far, we have run the native application on Android using the emulator.

Let's look a bit closer at the prototyping mechanisms on this platform.

| Generator: Frontend (Front end) Name Main Platform Dynamic Services URL Services URL SSL Pinning Pin Set Smart Devices Cache Management Visual Testing Repository URL | Frontend<br>Android<br>False<br>https://trialapps3.genex.<br>On |                                                                    |
|----------------------------------------------------------------------------------------------------|-----------------------------------------------------------------|--------------------------------------------------------------------|
| Generators Generate Android Generate Huawei                                                                                                    | True<br>False                                                   |                                                                    |
| Generate Apple<br>Generate Angular                                                                                                    | False                                                           |                                                                    |
| ✓ Android Specific                                                                                                    |                                                                 |                                                                    |
| Android Execution Type                                                                                                    | Emulator or Device                                              |                                                                    |
| Android SDK directory                                                                                                    | C:\Android-SDK                                                  |                                                                    |
| JDK Directory                                                                                                    | C:\Program Files\Java\j                                         | Services URL     Local Network     Wifi or LAN assigned IP Address |

To generate for Android, as we've seen in previous videos, we only need to meet the necessary requirements in order to run the application on this platform. Also, check that the Generate Android property is set to True, which is its default value, and that the Main Platform property is set to Android.

As we've said before, when running GeneXus, an Android emulator is opened to test the application. When using the emulator, the services can be hosted in any of the options we saw, but we must verify that the emulator has access to that server.

The services URL is set using the Services URL property of the Front end node.

In our case, this property is disabled because the Trial version doesn't allow running on any server other than the GeneXus cloud server. On the other hand, if we use the GeneXus Full version, in this property we can enter the corresponding URL.

| Prototyping in Android us<br>Generator: Frontend (Front end) Name<br>Main Platform<br>Dynamic Services URL<br>Services URL<br>SSL Pinning Pin Set<br>Smart Devices Cache Management<br>Visual Testing Repository URL<br>Generate Android<br>Generate Android<br>Generate Android<br>Generate Android<br>Generate Angular<br>Vandroid Specific<br>Android SDK directory<br>JDK Directory | Frontend<br>Android<br>False<br>https://trialapps3.genex.<br>t On<br>True<br>False<br>True<br>False<br>Emulator or Device<br>C:\Android-SDK<br>C:\Program Files\Java\j | Services URL<br>• Local Network<br>• Wifi or LAN assigned IP Address<br>• For Localhost use IP 10.0.2.2<br>• Internet Server (any) | )     o o |
|----------------------------------------------------------------------------------------------------|----------------------------------------------------------------------------------------------------|----------------------------------------------------------------------------------------------------|-----------|
|----------------------------------------------------------------------------------------------------|----------------------------------------------------------------------------------------------------|----------------------------------------------------------------------------------------------------|-----------|

When the host name is used as part of the URL, the server must be accessible from the emulator (i.e. it must be a public server) because the emulators can't resolve Localhost or any name of the internal network, so in those cases we must use the IP. For example, if we run the server on the development PC, we can use the IP 10.0.2.2 for Localhost, which will be accessible from the emulator.

A special case is when we need our application to connect to different servers. In this case, in the Services URL property we must indicate a default value or leave it empty and set the Dynamic Services URL property to True. When we run the application for the first time, a panel object built to ask for that value will be opened.

| Generator: Frontend (Front end | )                        |                                 |
|--------------------------------|--------------------------|---------------------------------|
| Name                           | Frontend                 |                                 |
| Duramic Services LIPI          | Android                  |                                 |
| Somicos LIPI                   | https://trialapps2.goppy |                                 |
| SSI Pinning Pin Set            | maps,//manapps5.genex    |                                 |
| Smart Devices Cache Manageme   | nt On                    |                                 |
| Visual Testing Repository URI  |                          |                                 |
| ✓ Generators                   |                          | Developer options:              |
| Generate Android               | True                     |                                 |
| Generate Huawei                | False                    | LISP debugging ON               |
| Generate Apple                 | True                     |                                 |
| Generate Angular               | False                    | Install from any source allower |
| ~ Android Specific             |                          |                                 |
| Android Execution Type         | Emulator or Device       |                                 |
| Android SDK directory          | C:\Android-SDK           |                                 |
| JDK Directory                  | C:\Program Files\Java\j  |                                 |

To run on a physical Android device (and from now on we include Huawei as a particular case of Android), we must connect the device to our development computer via USB cable.

When GeneXus detects that an Android device is connected to the development computer via USB, the emulator does not open and the application is installed and run on the device.

For the development computer to correctly detect that the device is connected, the corresponding drivers must be installed, the USB Debug option must be enabled on the device, and applications must be allowed to be installed from any source.

As we have already said, for the application to work correctly, the device must have access to the services. Since it is a physical device, using Wifi to connect the device to the same network where the services are running is the most frequent solution. If these services run on a server that can be accessed from the Internet, in addition to Wifi we can use a cellular data connection (such as 3G, LTE, etc.).

| ✓ Generator: Frontend (From the second second s | nt end)                  | $\frown$                     |
|----------------------------------------------------------------------------------------------------|--------------------------|------------------------------|
| Name                                                                                                    | Frontend                 |                              |
| Main Platform                                                                                                    | Android                  |                              |
| Dynamic Services URL                                                                                                    | False                    |                              |
| Services URL                                                                                                    | https://trialapps3.genex |                              |
| SSL Pinning Pin Set                                                                                                    |                          |                              |
| Smart Devices Cache Mana                                                                                                    | igement On               |                              |
| Visual Testing Repository U                                                                                                    | RL                       |                              |
| ✓ Generators                                                                                                    |                          | Developer options:           |
| Generate Android                                                                                                    | True                     |                              |
| Generate Huawei                                                                                                    | False                    | USB debugging ON             |
| Generate Apple                                                                                                    | True                     |                              |
| Generate Angular                                                                                                    | False                    | Install from any source allo |
| Android Specific                                                                                                    |                          |                              |
| Android Execution Type                                                                                                    | Emulator or Device       |                              |
| Android SDK directory                                                                                                    | C:\Android-SDK           |                              |
| JDK Directory                                                                                                    | C:\Program Files\Java\j  |                              |

If the server is on a local network, the server must be accessible by the device via Wifi with the necessary permissions.

If the server is localhost, that is, the web server is installed on the development computer to which the device is connected via USB, this wired connection does not establish a network connection for the device to access the localhost server. For this connection to be established, the cell phone and the development computer must be on the same network. This will only work if the computer allows remote connections and also verifies that the firewall doesn't block the connection.

If the server is private and remote, the network where the server is located may be accessed through a VPN and the local development computer may be configured as a proxy, but ultimately the device must be on the same network as the host.

In short, although it is possible to prototype locally and have the physical device access the web server, it is more convenient to prototype in the GeneXus cloud because regardless of where the device is located, as long as it has an Internet connection it will be able to reach the REST services of the application's backend.

| Launchpad ×<br>WEB APPS | NATIVE APPS APIS                                                                                       |                  |                | `    |
|-------------------------|----------------------------------------------------------------------------------------------------|------------------|----------------|------|
| 105                     |                                                                                                    |                  |                | ^    |
|                         | GeneXus Project Navigator<br>The GPN app makes native online apps pro<br>Completed on the<br>App Store | totyping simple. | QRCode for iOS | Сору |
| ANDROID                 |                                                                                                    |                  |                | ^    |
|                         | MainMenu<br>Main Menu                                                                                  | 🔁 Сору           |                |      |

Instead of connecting the device via cable, another option to run on a physical device is to use QR codes.

To do so, we use the device to scan the QR code of the compiled app and install it. The device must have access to this URL, which is the same URL where the services run.

To access the QR codes, we must show the Launchpad window and select the Native Apps tab. The Launchpad is displayed if we run the Developer Menu or if we select View/Other Tool Windows/Launchpad. There we will find an IOS section and an ANDROID section. In the Android section, we will find the QR code to scan.

As in the previous case, the option to install from other sources must be enabled on the device.

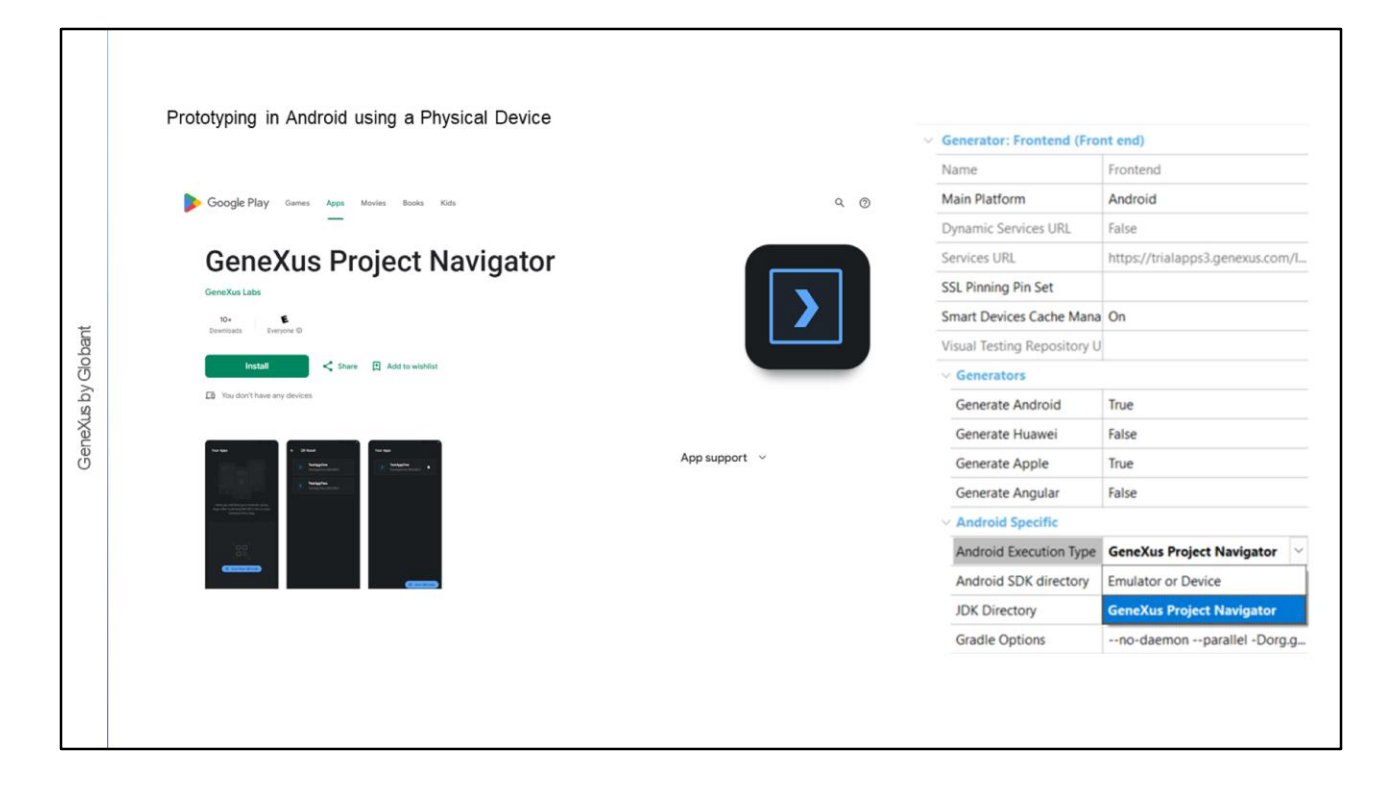

A third option for prototyping in Android is to use the GeneXus Project Navigator app, which is available in the Google Play Store, and install it on the device.

To run our application in the GPN, we first add the project by scanning the QR code or by manually entering the URL of the Services URL property.

The application will run interpreted, because when we press F5 GeneXus doesn't compile the application (that is, it doesn't generate the apk). Instead, it updates the project's metadata on the server, which is automatically refreshed by the GPN, showing our changes on the device. This shortens development times because it reduces the time between making changes and seeing them running.

However, when prototyping with the GPN we have some limitations, which include the need for the application to be compiled –for example, when we want to develop offline applications, use user controls or external objects, use push notifications or access certain resources such as embedded fonts, images with various resolutions and animations, among others.

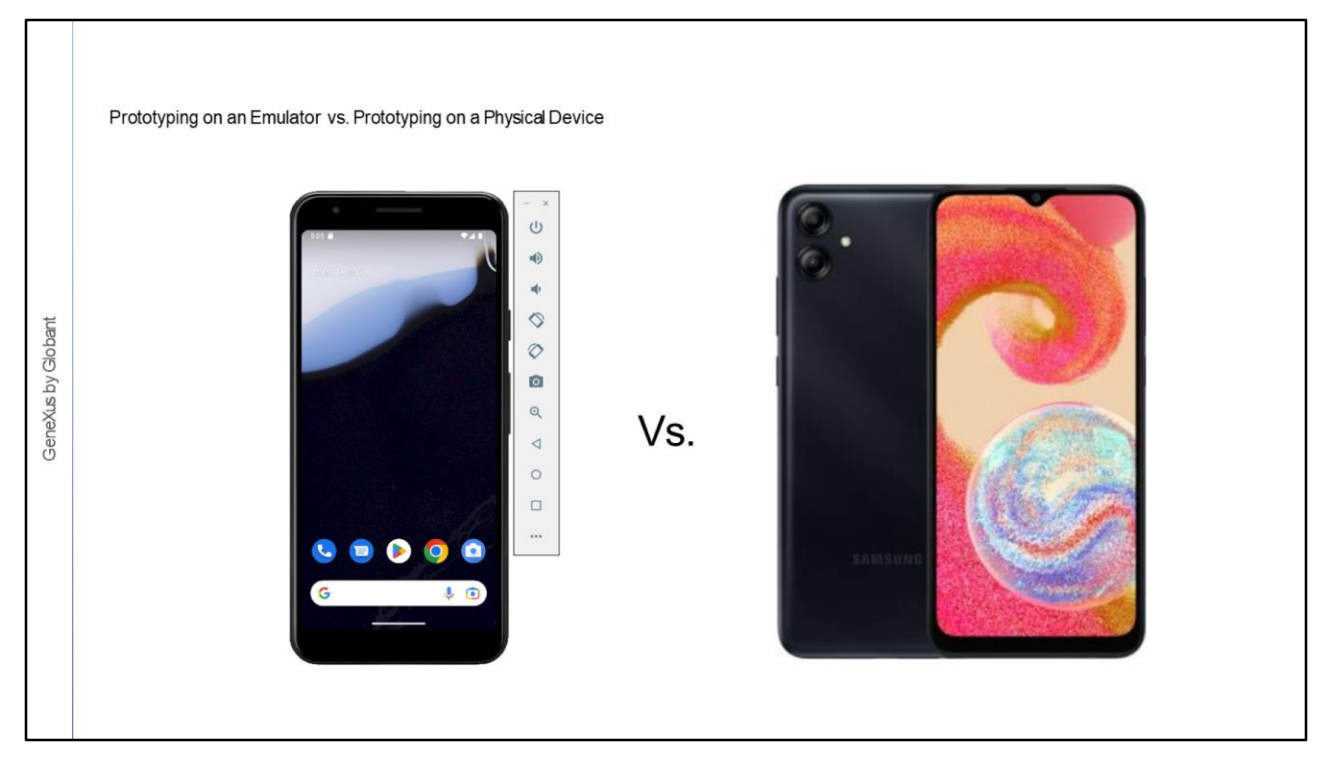

As we've said before, with GeneXus we can prototype on an emulator and on a physical device. Although prototyping on the emulator has the advantage of avoiding the need for a device, there are also several disadvantages.

First, with the emulator we don't have access to resources –such as the calendar, camera, GPS, or third-party applications– that we have on a physical device.

We also lose performance, because emulators are usually slower than devices when loading and running an application.

Another major disadvantage is that what you see on the emulator is not exactly what you see on a physical device. Maybe the differences are small, but it is very important to test the final application on a real device.

Finally, it is worth mentioning that running the application on the emulator doesn't "feel" the same, since you can't really experience touching the screen, swiping, making gestures, etc.

However, although it may seem that there is no reason to use an emulator, it is the fastest way to have an application running without using anything other than your computer.

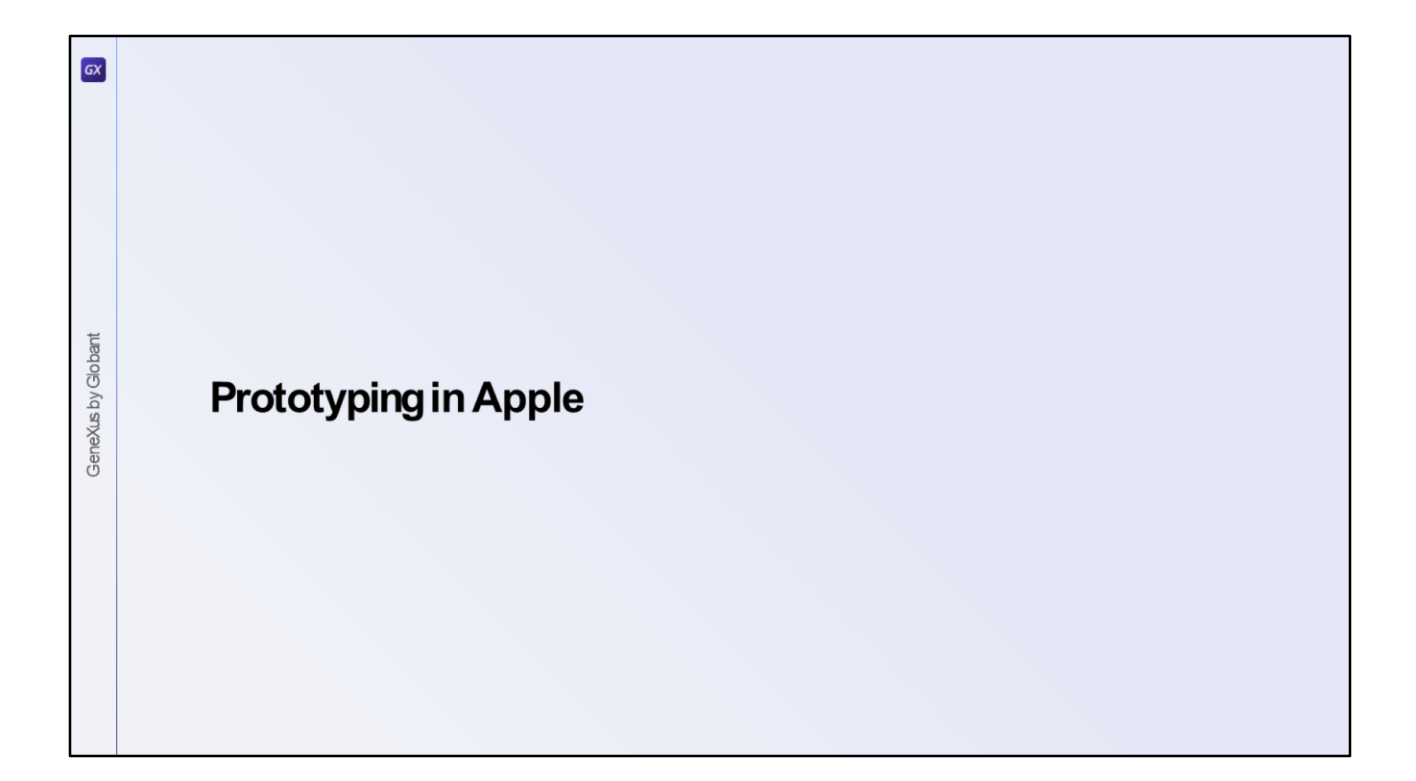

Now let's see the different ways to prototype an application generated for iOS.

| ✓ Generator: Frontend (From 1998) | nt end)              | ✓ Apple Specific        |                                    |
|-----------------------------------|----------------------|-------------------------|------------------------------------|
| Name                              | Frontend             | Required Xcode version  | 14.0                               |
| Main Platform                     | Apple                | Flexible client version | 1.2.1                              |
| Dynamic Services URL              | False                | iOS Deployment Target   | 12.0                               |
| Services URL                      | https://trialapps3.g | tvOS Deployment Targe   | et 12.0                            |
| SSL Pinning Pin Set               |                      | watchOS Deployment 1    | a 5.0                              |
| Smart Devices Cache Mana          | On                   | Apple Execution Type    | GeneXus Project Navigator ( 🗠      |
| Visual Testing Repository U       |                      | Execution Device        | Simulator (Mac)                    |
| ✓ Generators                      |                      | Mac Host                | OS Device (Mac)                    |
| Generate Android                  | False                | Mac User i              | Tunes Sync (Local)                 |
| Generate Apple                    | True                 | Mac Password            | Build IPA (Local)                  |
| Generate Angular                  | False                | -                       | GeneXus Project Navigator (Device) |
| ~ Apple Specific                  |                      |                         |                                    |

Let's check the properties of the Front end node because we need to set the generation platform to Apple.

The Generate Apple property is set to True by default, but the Generate Android property is also set to True and the Main Platform property is set to Android by default.

The first thing we must do is set the Main Platform property to Apple. If we want, we can continue generating for Android, but if we are only going to develop an iOS app then it is preferable to set the Generate Android property to False in order to save generation time.

Next, to run the application, in the Apple Specific group we must configure some options that we will see next.

| Xus by Globant | Prototyping in Apple<br>Apple Specific<br>Required Xcode version<br>Flexible client version<br>IOS Deployment Target<br>tvOS Deployment Target<br>watchOS Deployment Target<br>Apple Execution Type<br>IOS Simulator<br>Mac Host<br>Mac User<br>Mac Besseverd | : Simulator (Mac)<br>14.0<br>1.2.1<br>12.0<br>12.0<br>5.0<br>Simulator (Mac)<br>192.168.30.129<br>gxTraining | Select Simulator       Z         Straine:       Straine:         Device:       Phone 6 rule         Phone 6 rule       Phone 6 rule         Phone 6 rule       Phone 6 rule         Phone 7 rule       Phone 6 rule         Phone 7 rule       Phone 6 rule         Phone 7 rule       Phone 6 rule         Phone 7 rule       Phone 6 rule         Phone 7 rule       Phone 6 rule         Phone 7 rule       Phone 7 rule         Phone 7 rule       Phone 6 rule         Phone 7 rule       Phone 7 rule         Phone 7 rule       Phone 7 rule         Phone 7 rule       Phone 7 rule         Phone 7 rule       Phone 7 rule         Phone 8 rule       Phone 7 rule         Phone 9 rule       Phone 7 rule         Phone 9 rule       Phone 7 rule         Phone 9 rule       Phone 9 rule         Phone 9 rule       Phone 9 rule         Phone 9 rule       Phone 9 rule         Phone 9 rule       Phone 9 rule         Phone 9 rule       Phone 9 rule         Phone 9 rule       Phone 9 rule         Phone 9 rule       Phone 9 rule         Phone 9 rule       Phone 9 rule         Phone 9 ru |
|----------------|----------------------------------------------------------------------------------------------------|----------------------------------------------------------------------------------------------------|----------------------------------------------------------------------------------------------------|
| Gen            | <ul> <li>Mac with ren</li> <li>Secure Shel</li> </ul>                                                                                                    | note login enabled<br>enabled                                                                                |                                                                                                    |

The Apple Execution Type property offers several prototyping options.

The first option of the combo box shows the Simulator (Mac) value, which lets you prototype on an Apple device emulator running on a Mac.

Of course, this requires a computer of this type, but it doesn't have to be the development computer that is running GeneXus; it can be a remote computer.

To configure the access, in the properties of the iOS Specific group, we need to set values for Mac Host, Mac User and Mac Password.

To this end, the Mac must be in the same network as the machine where GeneXus is installed. When running from GeneXus, the source code is transferred to the Mac where it is compiled; next, the emulator is opened and the compiled app is installed in it.

The iOS Simulator property allows selecting the emulators available on the Mac.

The Mac computer must support remote login and have SSH (Secure Shell) enabled.

Regarding Rest services, we must have access to these services from the Mac, which means that the web server where the services are located must be on the same network as the Mac computer.

| and the observed                                                |                         |   |
|-----------------------------------------------------------------|-------------------------|---|
| Required Xcode version                                          | 14.0                    |   |
| Flexible client version                                         | 1.2.1                   |   |
| iOS Deployment Target                                           | 12.0                    |   |
| tvOS Deployment Target                                          | 12.0                    |   |
| watchOS Deployment Target                                       | 5.0                     |   |
| Apple Execution Type                                            | iOS Device (Mac)        | 1 |
| Mac Host                                                        | 192.168.30.129          |   |
| Mac User                                                        | gxTraining              |   |
| Mac Password                                                    | •••••                   |   |
|                                                                 |                         |   |
|                                                                 | eloner                  |   |
| <ul> <li>iOS dev</li> </ul>                                     | Ciopoi                  |   |
| <ul><li>iOS dev</li><li>Mac Cer</li></ul>                       | tificate                |   |
| <ul> <li>iOS dev</li> <li>Mac Cer</li> <li>AppID for</li> </ul> | tificate<br>or each app |   |

The second option of the run type combo box has the value iOS Devices (Mac) that allows us to use a physical Apple device.

In this case, we need a Mac computer and an Apple device such as iPhone, iPad, Apple TV, or Apple Watch connected to the Mac via USB cable.

When using this option, we must complete the Mac Host, Mac User, and Mac Password properties to access the Mac computer, which must be on the same network as the development computer.

When running from GeneXus the application is generated and the sources are transferred to the Mac. At the end of the transfer, the application is compiled on the Mac and the .ipa extension package is transferred and installed on the Apple device connected to the Mac.

| Abbie abeenie                                  |                      |   |
|------------------------------------------------|----------------------|---|
| Required Xcode version                         | 14.0                 |   |
| Flexible client version                        | 1.2.1                |   |
| iOS Deployment Target                          | 12.0                 |   |
| tvOS Deployment Target                         | 12.0                 |   |
| watchOS Deployment Target                      | 5.0                  |   |
| Apple Execution Type                           | iOS Device (Mac) 🛛 🐣 | 1 |
| Mac Host                                       | 192.168.30.129       |   |
| Mac User                                       | gxTraining           |   |
| Mac Password                                   | •••••                |   |
|                                                |                      |   |
| <ul> <li>iOS dev</li> </ul>                    | eloper               |   |
|                                                | tificate             |   |
| <ul> <li>Mac Cer</li> </ul>                    |                      |   |
| <ul> <li>Mac Cer</li> <li>AppID for</li> </ul> | or each app          |   |

This prototyping option is the fastest and most realistic, because this app will be identical to the app that will be available for download from the Apple Store.

However, in order to compile the application, the developer must be registered as an iOS Developer on Apple's site, the Mac must have a development certificate installed and the device where it is to be tested must be registered within the certificate.

It is also necessary to create an App ID for each application we want to test and create a provisioning profile where all this information will be linked.

In addition, it is necessary to obtain the value of the Team-ID field of the Apple developer account and assign that value in the Development Team Id property of the main object of the application, so that it is included in the generated Xcode project.

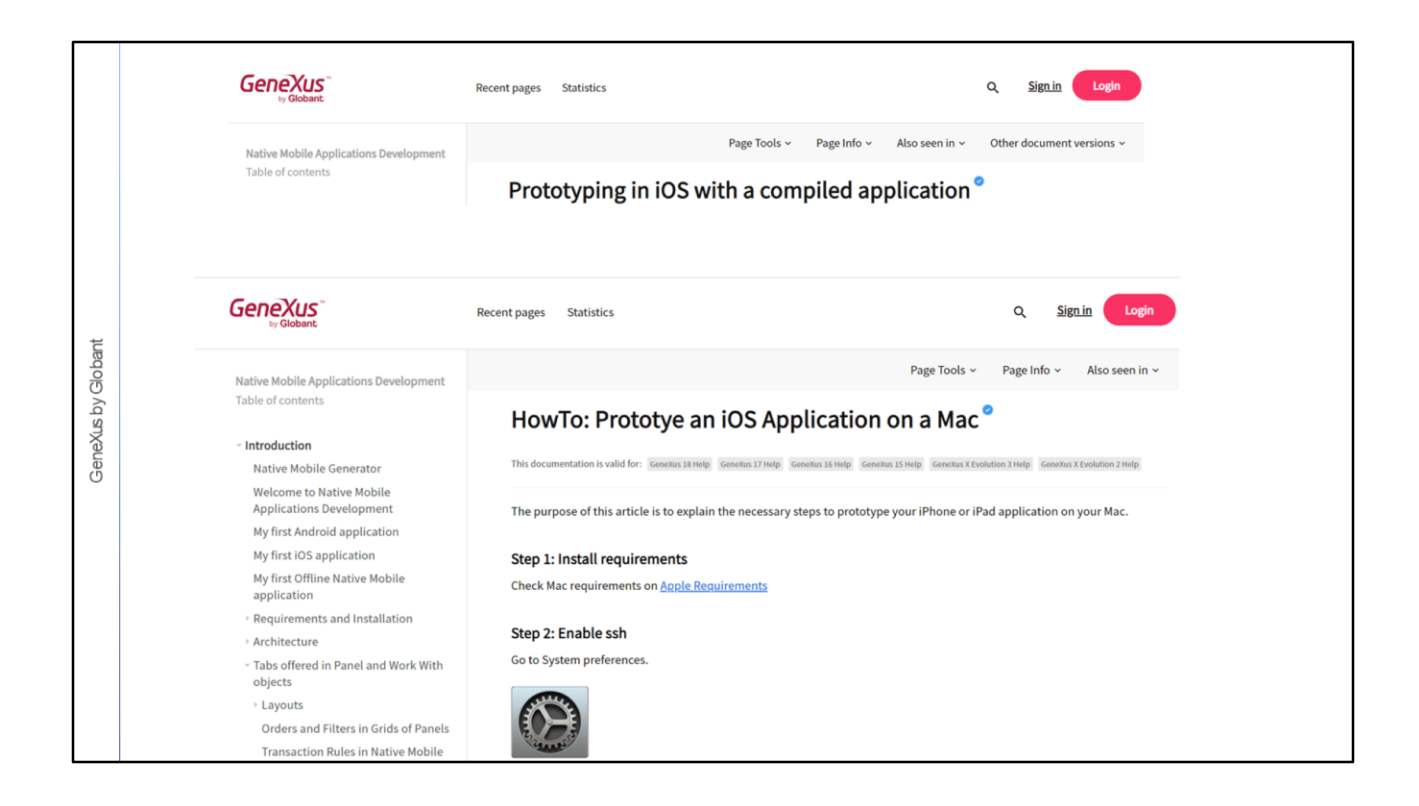

For more details on how to follow these steps, we suggest referring to the wiki.

|        | Prototyping in Apple: Itun Apple Specific Required Xcode version Flexible client version | 14.0<br>1.2.1                                                                                                    |                    |
|--------|------------------------------------------------------------------------------------------|----------------------------------------------------------------------------------------------------|--------------------|
|        | iOS Deployment Target                                                                    | 12.0                                                                                                    |                    |
|        | tvOS Deployment Target                                                                   | 12.0                                                                                                    |                    |
|        | watchOS Deployment larget                                                                | 5.0                                                                                                    | ACCOMPTICATION CAN |
| ant    | Apple Execution Type                                                                     | 192 168 30 129                                                                                                    | Adda A             |
| dok    | Mac Liser                                                                                | avTraining                                                                                                    | t t                |
| by C   | Mac Password                                                                             | •••••                                                                                                    |                    |
| GeneXi | • adverture                                                                              | the latest version of a constraint of a constraint of a constr |                    |

By selecting the iTunes Sync (Local) option, the XCode project is transferred to a Mac and there the application is compiled, generating an \*.ipa file.

Then the process copies the .ipa file from the Mac to the development computer and leaves it in the folder specified in the Output window of the GeneXus IDE.

Lastly, iTunes is automatically opened on the development computer to display the application in the application catalog.

| V Apple Specific          |                   |                                                                                                    |
|---------------------------|-------------------|----------------------------------------------------------------------------------------------------|
| Required Xcode version    | 14.0              | TestFlight                                                                                                    |
| Flexible client version   | 1.2.1             |                                                                                                    |
| iOS Deployment Target     | 12.0              |                                                                                                    |
| tvOS Deployment Target    | 12.0              |                                                                                                    |
| watchOS Deployment Target | 5.0               | Development                                                                                                    |
| Apple Execution Type      | Build IPA (Local) | App Store                                                                                                    |
| Distribution Method       | Development       | Enterprise                                                                                                    |
| Mac Host                  | 192.168.30.129    | Ad Hoc                                                                                                    |
| Mac User                  | gxTraining        | A CONTRACT OF A CONTRACT OF A |
| Mac Password              | •••••             |                                                                                                    |
|                           |                   |                                                                                                    |

With the Build IPA (local) option, the XCode project is transferred to a Mac and the application is compiled using the method specified in the Distribution Method property, generating an \*.ipa file. The file is then copied to the folder associated with the KB environment.

If the Distribution Method property is set with the Development value, the application is compiled and signed with the development provisioning profile to be sent to the Test computer.

If App Store is selected, the application is compiled and signed with the development provisioning profile to be published in TestFlight and Apple Store.

TestFlight is an Apple application that allows application developers to invite internal or external testers to test their applications and, in this way, gather feedback and data related to their project's functionality.

If Enterprise is selected, the application is compiled and signed for internal distribution.

And if we choose Ad Hoc, the application is compiled and signed with a provisioning profile created for a specific case, and then distributed to the application testers.

| V ADDIE SDOCITIC          |                                    |                                                                                                    |
|---------------------------|------------------------------------|----------------------------------------------------------------------------------------------------|
| Required Vcode version    | 14.0                               | App Store Preview                                                                                                    |
| Elevible client version   | 121                                | Open the Mac App Store to buy and download apps.                                                                                                    |
| iOS Deployment Target     | 120                                |                                                                                                    |
| tyOS Deployment Target    | 12.0                               | GeneXus Project Navigator Tre                                                                                                    |
| watchOS Deployment Target | 50                                 | Designed for iPad                                                                                                    |
| Apple Execution Type      | GeneXus Project Navigator (Device) | ***** ED <1 faing                                                                                                    |
| Execution Device          |                                    |                                                                                                    |
| Mac Host                  | 192,168,30,129                     |                                                                                                    |
| Mac User                  | gxTraining                         |                                                                                                    |
| Mac Password              |                                    | Ourselate and the                                                                                                    |
|                           |                                    | My Projects My Projects My Project My Project My Projec |

The last option in the combo box, the default option, reads GeneXus Project Navigator (Device).

This allows us to prototype on a physical device using the GeneXus Project Navigator, which must be downloaded from the Apple Store.

In this case, we don't need a Mac computer to compile the application and its behavior is similar to what we have already seen for Android.

The limitations of the GPN for prototyping in the Apple platform are the same as mentioned above.

| Prototyping in Apple                                             |                                                       |                       | Web Server      |          |
|------------------------------------------------------------------|-------------------------------------------------------|-----------------------|-----------------|----------|
| Launchpad X<br>WEB APPS NATIVE APPS                              | APIS                                                  |                       |                 |          |
| IOS                                                              |                                                       |                       | Data + Metadata | а        |
| The GPN app mak                                                  | es native online apps prototyping simple.             |                       | В Сору          |          |
|                                                                  |                                                       |                       |                 |          |
| Apple Execution Type                                             | GeneXus Project Navig                                 | jator (Device)        | - C             | Ċ        |
| Apple Execution Type<br>Execution Device                         | GeneXus Project Navig                                 | pator (Device)        |                 | Ċ        |
| Apple Execution Type<br>Execution Device<br>Mac Host             | GeneXus Project Navig<br>192.168.30.129               | Jator (Device)        |                 | ڻ<br>ent |
| Apple Execution Type<br>Execution Device<br>Mac Host<br>Mac User | GeneXus Project Navig<br>192.168.30.129<br>gxTraining | Select Smart Device × | Cli             | Ċ<br>ent |

The link to download the GPN from the Apple Store is available in the Launchpad. There is also the QR code of the application URL, which we will use from the GPN installed on the device to register the application.

When we use the GeneXus Project Navigator (Device) option, we must assign the device where we are going to prototype. In the Execution Device property, we will be able to choose one of the devices associated with our GeneXus Account. To do so, first we must open the Execution Device property dialog box, press the Set User button, log in to our GeneXus account, and choose the device from the list.

Once we've catalogued the application in the GPN (by entering the URL manually or through the QR code), every time we execute from GeneXus, the application is automatically updated with the changes made in GeneXus thanks to a Push Notification received from the server.

This way of prototyping has the advantage that we see the application on a real Apple device, with no need to have a Mac or to register as a developer on the Apple site.

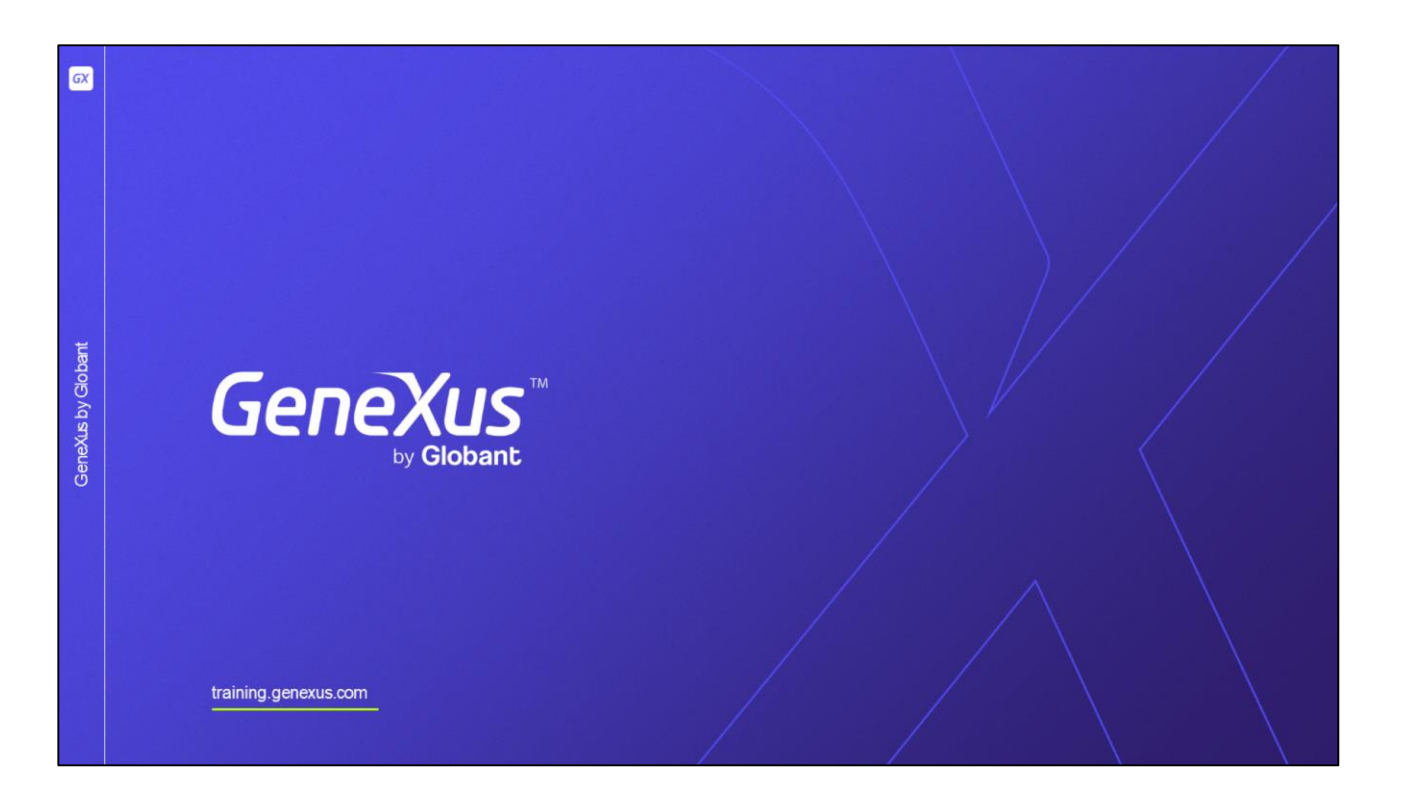

In this video, we saw the flexibility we have to prototype native applications on both Android and Apple.

In the rest of the course, we will use the Android emulator to prototype our application.